# Tecnología fácil en la cuarentena: abuelitos y papás amarán esta nota

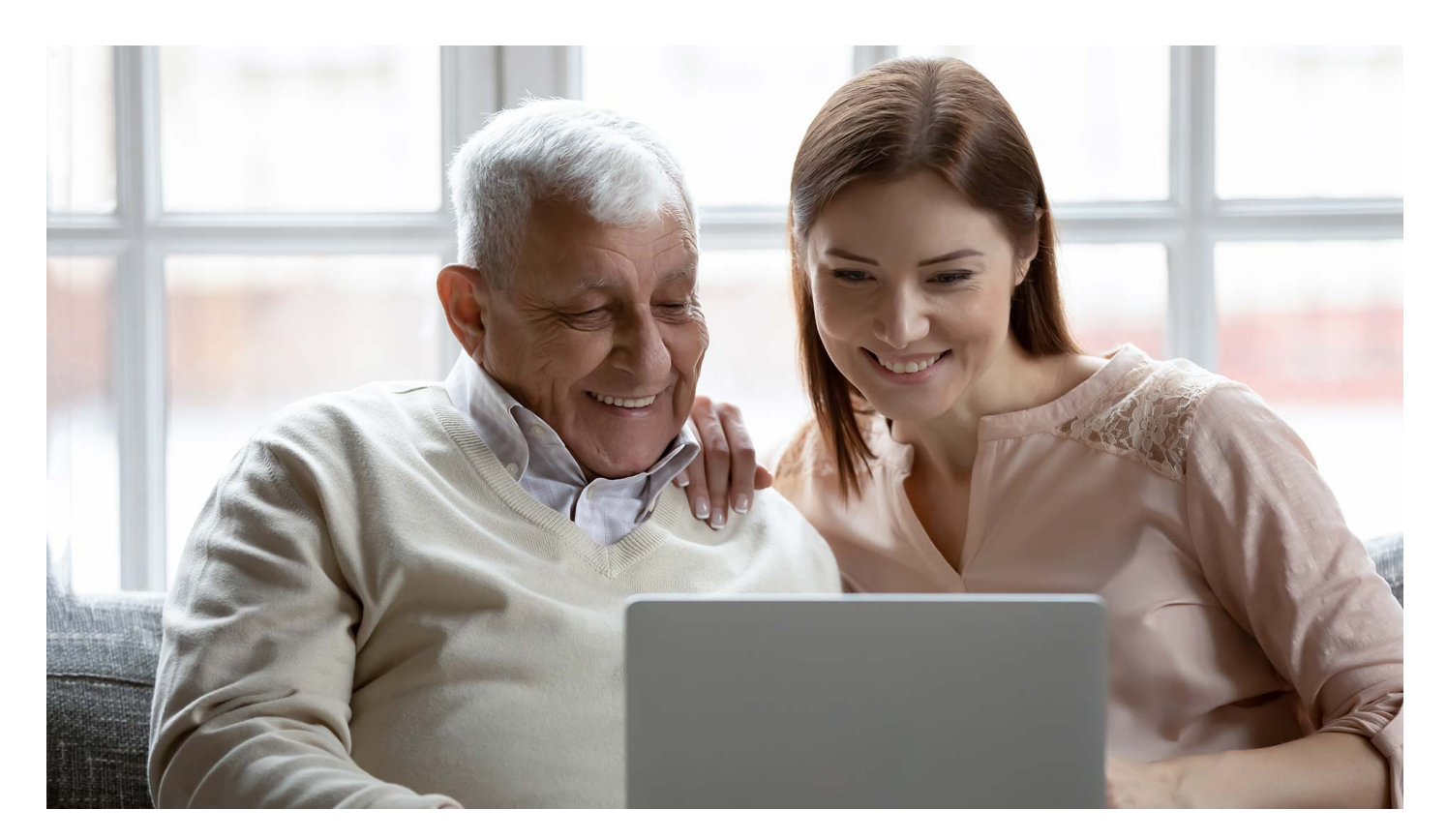

Durante esta etapa de **aislamiento social** para **evitar la propagación** del <u>COVID-19</u> la **tecnología** se ha convertido en un aliada para la realización de múltiples actividades.

¿Eres papá, mamá, abuelito, abuelita, tío o tía y quieres ver cómo le hacen tus hijos, nietos o sobrinos? ¿O eres más joven pero simple y sencillamente no eres muy fan de la tecnología?

Irving Hidrogo y Bertha Salvidar del área de Tecnologías para la educación del Tec de Monterrey comparten prácticas digitales que pueden ayudarte en esta cuarentena.

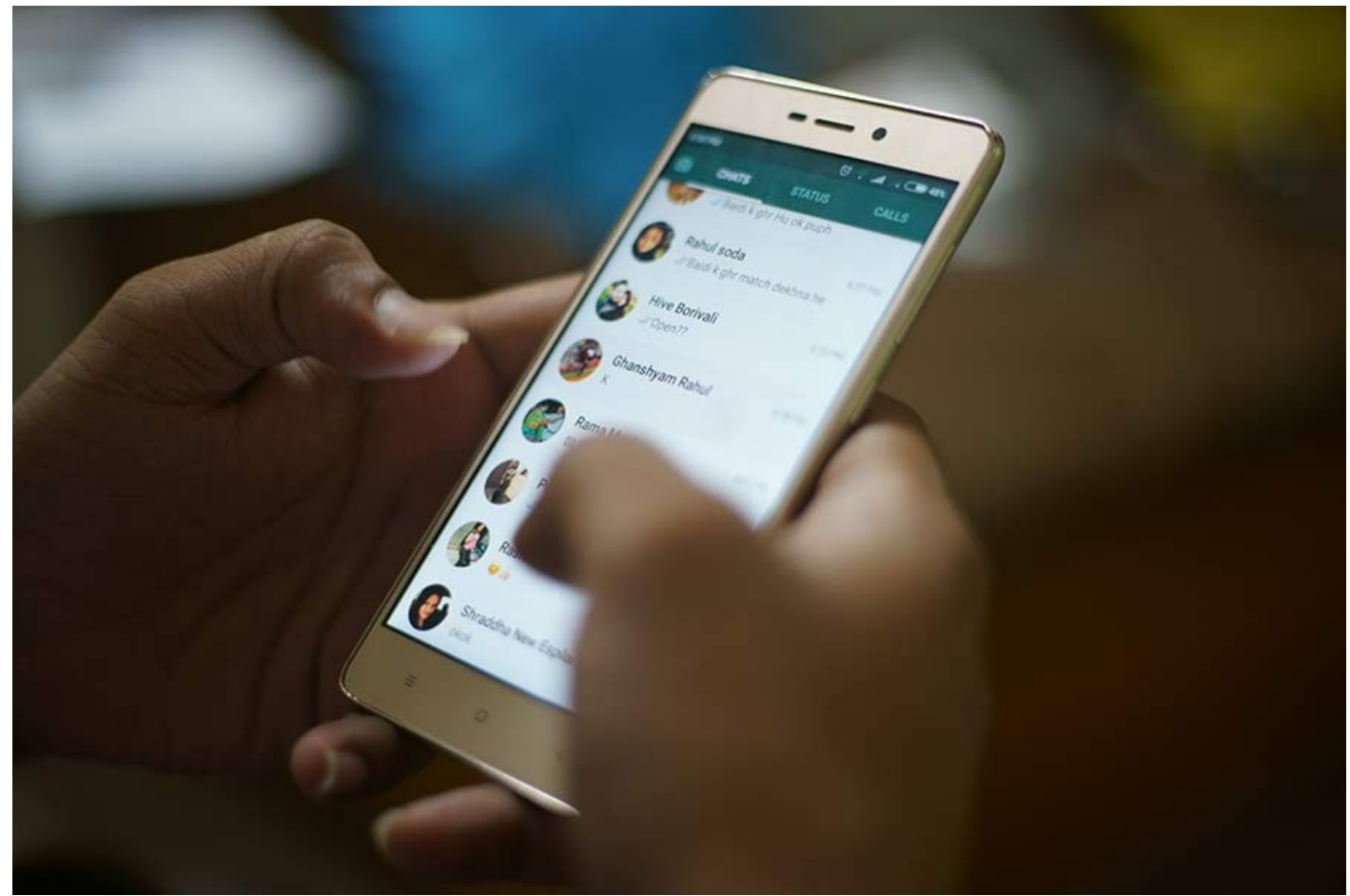

width="900" loading="lazy">

#### VIDEOLLAMADAS POR WHATSAPP

¿Sabes cómo realizar videollamadas? Con whatsapp es posible:

- 1. Primero selecciona el contacto al que quieras llamar y abre su chat.
- 2. Da clic a al icono del cámara que aparece en la esquina superior derecha.

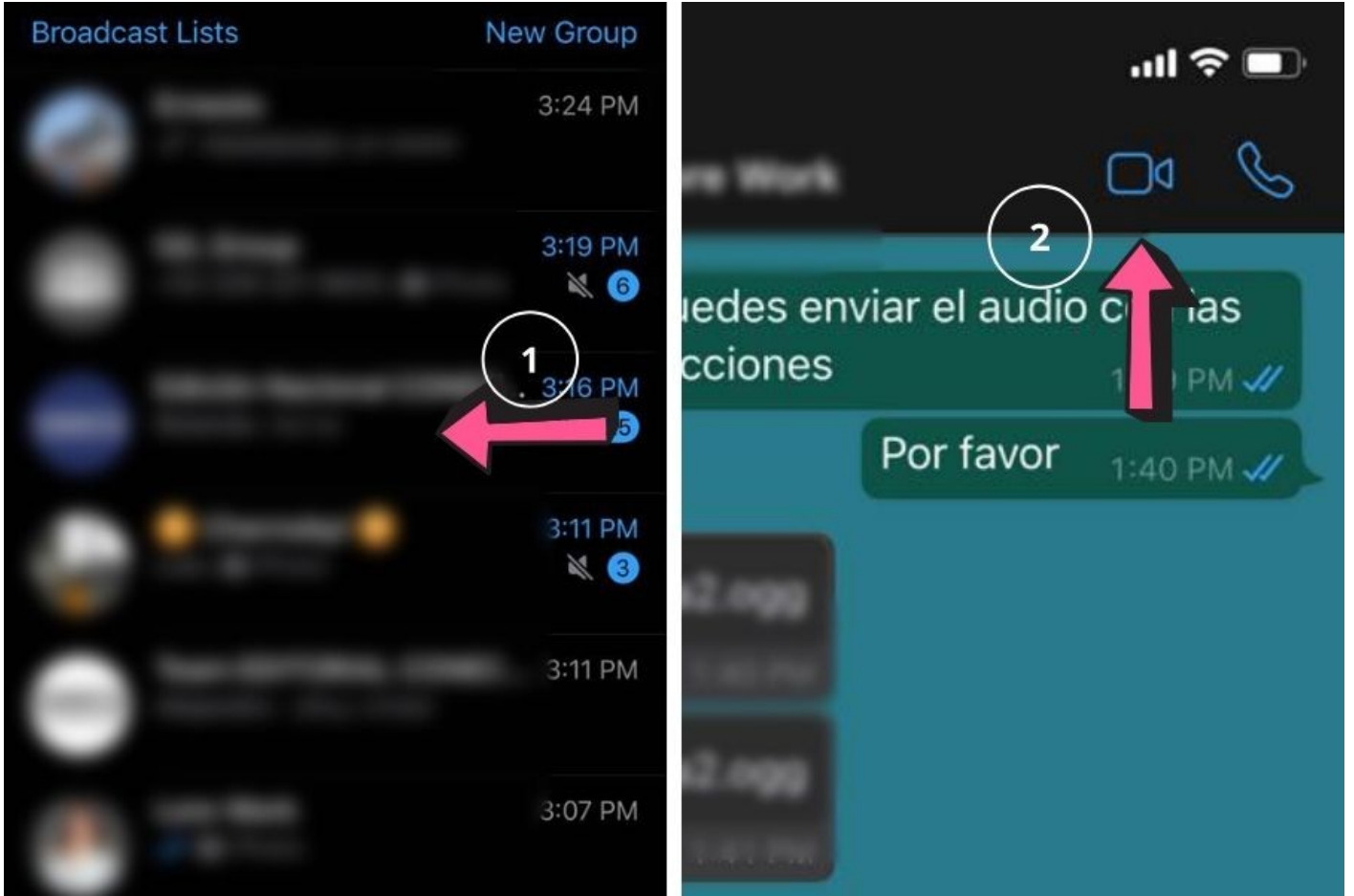

width="900" loading="lazy">

Si quieres tener llamadas grupales en whatsapp, podrás tener hasta con 3 contactos más.

Si tienes un chat grupal, estos son los pasos:

- 1. Abre el chat de grupo con quien deseas hacer la videollamada.
- 2. Pulsa el icono de nueva llamada (el teléfono con el signo de +).
- 3. Selecciona la casilla de los contactos (máximo 3) con los que quieras tener la videollamada.
- 4. Una vez seleccionados, da clic en el icono de videollamada (la cámara).

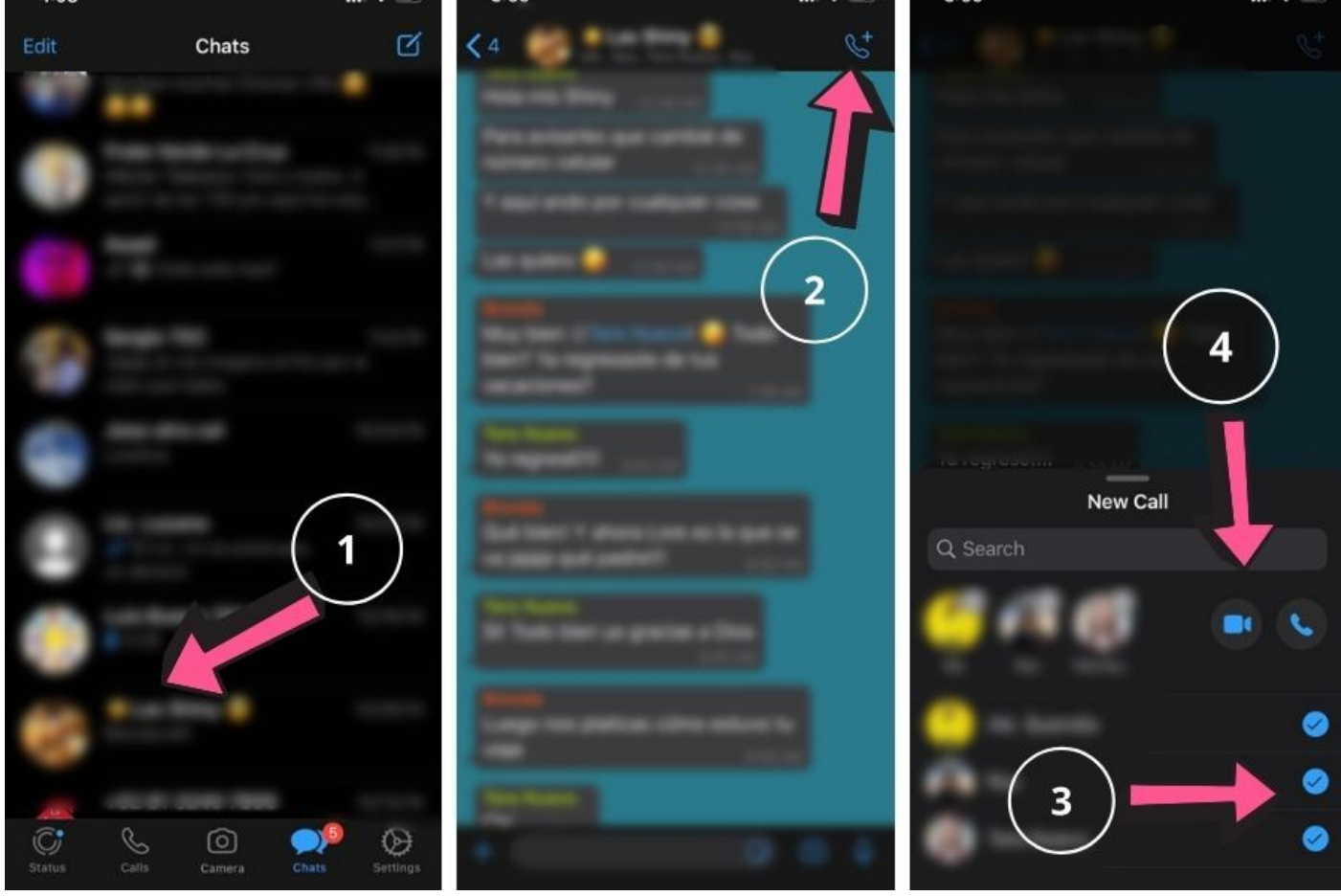

width="900" loading="lazy">

Videollamada grupales desde un chat individual:

- 1. Abre el chat con una de las personas con las que desees hacer la videollamada.
- 2. Da clic a al icono del cámara que aparece en la esquina superior derecha.
- 3. Luego de que esa persona acepte, ahora **da clic** a la parte superior donde aparecerá un **icono de una persona y un signo de más.**
- 4. Busca el contacto que desees y pulsa Añadir.

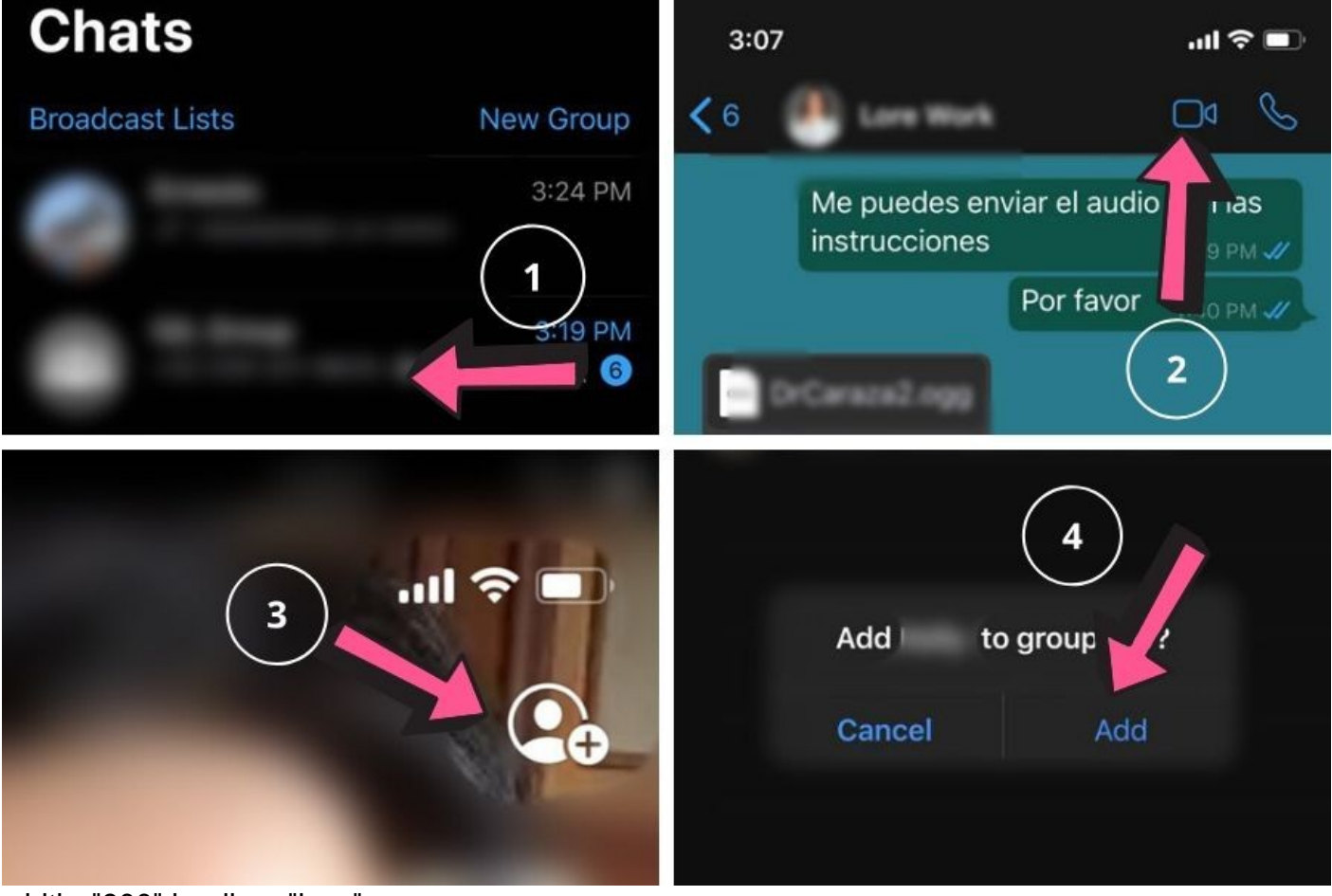

width="900" loading="lazy">

"Mediante videollamada puedes mantener el contacto o te sirve para resolver algunas dudas de tus papás o abuelos sobre algunos otros aparatos digitales", indicó Saldívar.

#### VIDEOLLAMADAS GRUPALES POR FACEBOOK MESSENGER

El proceso para hacer llamadas grupales por <u>Facebook</u> es **muy similar** al de **whastapp**, **con la diferencia** de que puedes **tener grupos ya hechos** en Facebook para llamar a los integrantes al mismo tiempo.

- 1. De cualquier forma que utilices **Facebook** -vía web o en aplicación de tu celular- busca en la parte superior derecha el **icono de mensaje de diálogo**.
- 2. Selecciona un contacto o un grupo creado para abrir una conversación.
- 3. Da clic en el **icono de video** que se encuentra en la **parte superior derecha** de la ventana del chat.

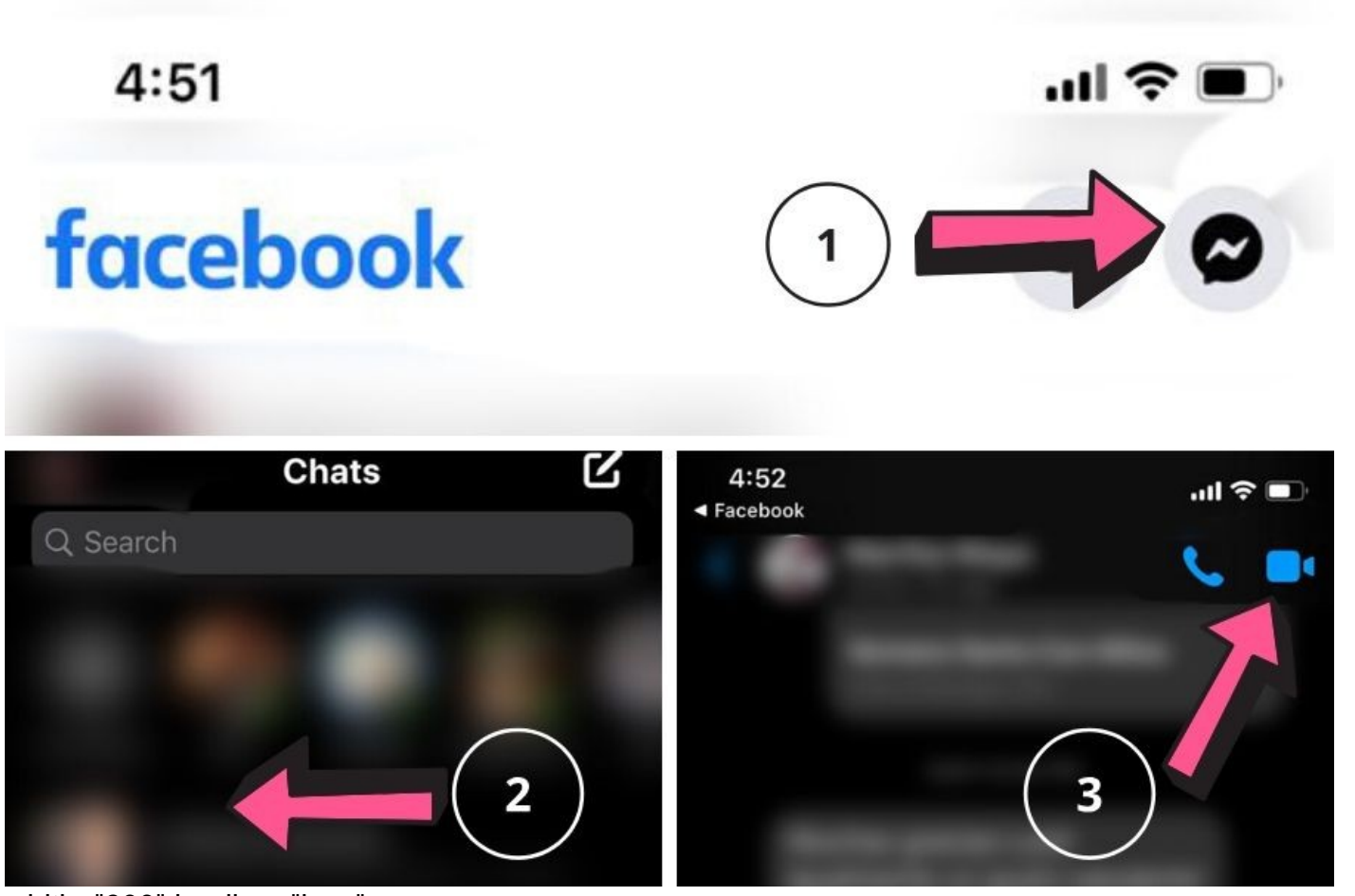

width="900" loading="lazy">

Además puedes chatear mediante texto en el grupo que se crea cuando haces una llamada grupal y volver a iniciar una llamada ahí otro día.

## VIDEOLLAMADAS CON ZOOM Y GOOGLE HANGOUTS

**Zoom** y **Google Hangouts** son otras opciones para tener llamadas o videollamadas desde tu computadora o teléfono móvil.

**Zoom** tiene **una versión gratuita** que te da **reuniones ilimitadas de máximo 40 minutos**, luego de que instales su programa.

Entra a su página (<u>https://zoom.us/</u>) o descarga **su app** (<u>iOS</u> o <u>Android</u>) y te pedirá **registrarte de manera gratuita**.

- 1. Para iniciar una videollamada en Zoom da clic a "Nueva reunión" ("New meeting") o en "Ser anfitrión de una reunión" ("Host a meeting"). Te desplegará las opciones de tener encendido o no el video o sólo compartir pantalla.
- 2. En una nueva ventana te aparecerá a opción de "Unirte con el audio de la computadora" ( "Join with computer audio").
- 3. En la pantalla del videoenlace, busca en la parte inferior el **icono para invitar** a más contactos (es el de icono de una persona y el signo de +).

 Te abrirá una ventana donde puedes elegir mandar la invitación a correos electrónicos o puedes copianr el link en la opción Copiar URL ("Copy URL). Inmediatamente podrás darle la función de Pegar (Paste) algún chat.

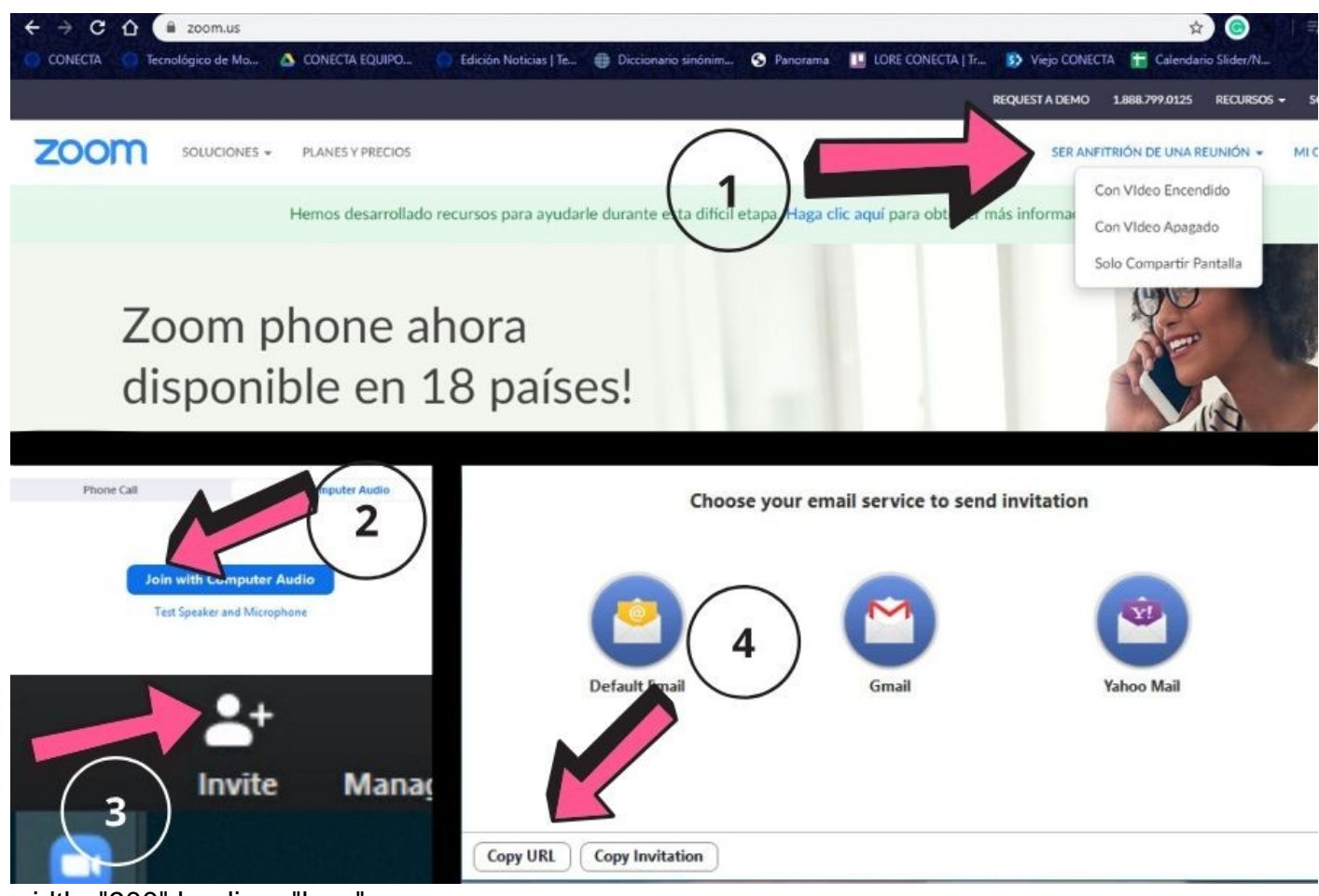

width="900" loading="lazy">

- 1. Si eres el creador de la reunión puedes activar o desactivar los micrófonos de los demás en el Panel de participantes ("Manage Participants").
- 2. También puedes grabar la sesión dando clic en "Grabar" ("Record").
- 3. Al dar clic en **chat** puedes mandar mensajes a todos los contactos en el videoenlace o a uno en particular.
- 4. Si das clic a "Compartir" ("Share") puedes mostrar lo que se ve en tu pantalla.
- 5. Puedes seleccionar en la parte de **arriba a la derecha si solo quieres ver a una persona** a la vez o **a todos al mismo tiempo**, dando clic en "Vista de galería" ("Gallery View").

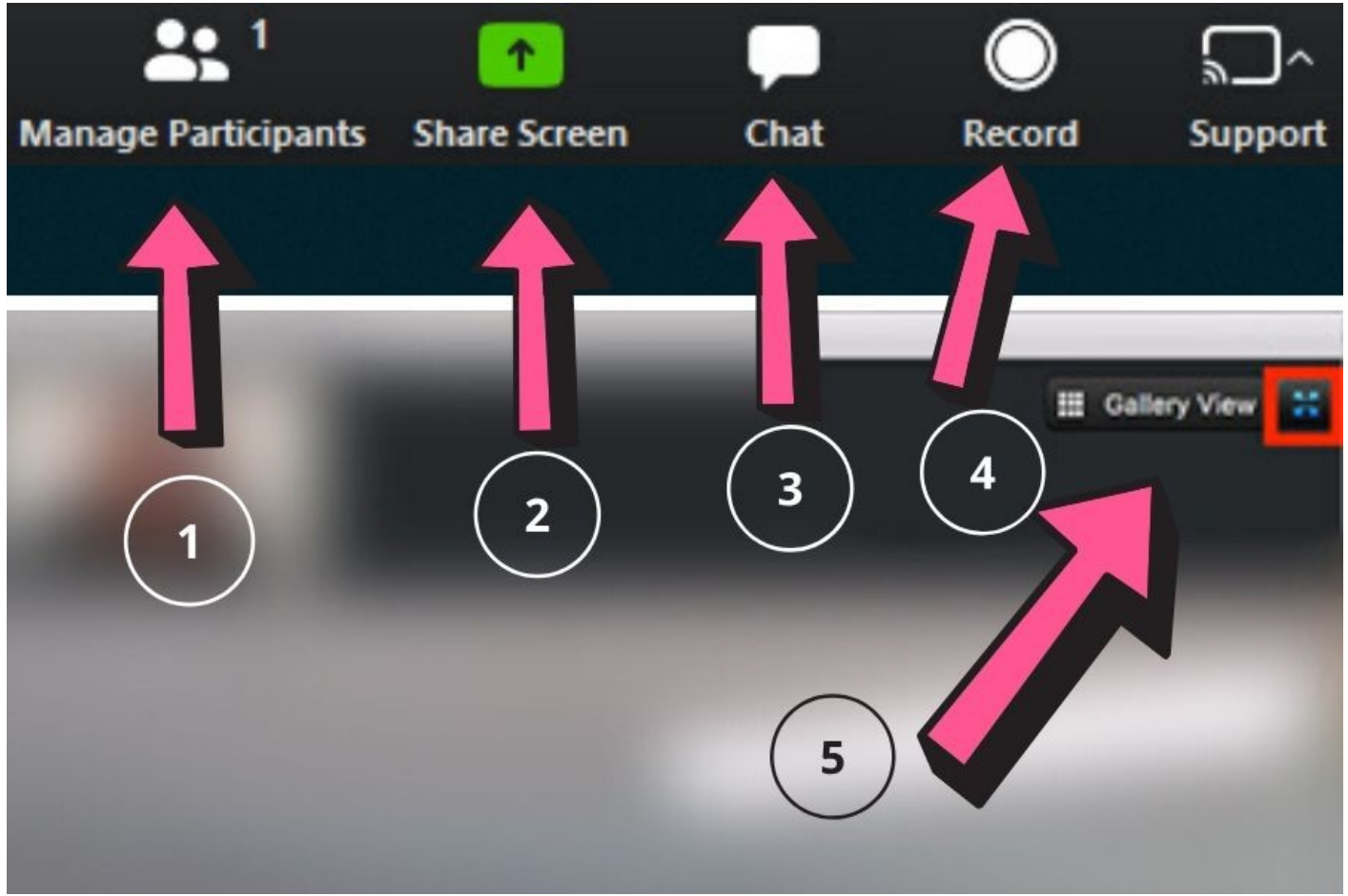

width="900" loading="lazy">

En Google Hangouts estos son los pasos:

- 1. Tener una cuenta de Gmail.
- 2. Ingresar a la página de <u>Google Hangouts</u>. En la parte superior derecha encuentra el botón Iniciar sesión, ahí deberás colocar tus datos de Gmail.
- 3. Haz clic en la opción "videollamada", luego en "invitar personas". En la caja de texto deberás ingresar el nombre de los contactos (que tengan también cuenta de Gmail) a los que se deseas invitar.

Si cuentas con una **G Suite** puedes acceder a **Google Hangouts sin costo**. De lo contrario, puedes revisar <u>aquí</u> sus planes y lo que incluye.

## ENCUENTRA LO QUE BUSCAS O TE APASIONA

En <u>YouTube</u>, <u>Google</u> e incluso en <u>Facebook watch</u> puedes encontrar desde **recetas de cocina**, **noticias**, hasta **entretenimiento** en **texto**, **imágenes** y también en **video**.

Asegúrate de **usar una o varias palabras clave** como por ejemplo *receta, caldo, res, Sinaloa,* en lugar de "¿cómo puedo hacer un caldo de res estilo Sinaloa?", para así obtener más opciones.

En **Google** puedes **poner entre comillas las palabras que tienen que aparecer en la información** que buscas, por ejemplo "videos" "futbol" "2008" para hacer más específica tu búsqueda.

## ¿QUIERES TENER MILES DE LIBROS AL ALCANCE?

Desde tu **celular** o **tableta electrónica** puedes tener una **biblioteca en tus manos**. Existen páginas como <u>Amazon</u> o librerías como <u>Porrúa</u>, <u>Gandhi</u>, o <u>Casa del Libro</u> que ofrecen ese servicio.

"Si quieres un libro en particular o si tus papás o abuelos te piden uno puedes descargarlo **desde** *cualquier lugar*", indicó Hidrogo.

Un paso importante: tener un programa para libros electrónicos.

- Puedes descargar la app Kobo by Orbile (disponible para dispositivos iOS y Android).
- Puedes convertir tu celular en un lector Kindle (compatible con libros descargados de Amazon). Descarga la app en iOS o Android.

Existen **libros electrónicos disponibles de manera gratuita.** Revisa las opciones que te ofrecen Amazon, **Gandhi** o **Porrúa.** 

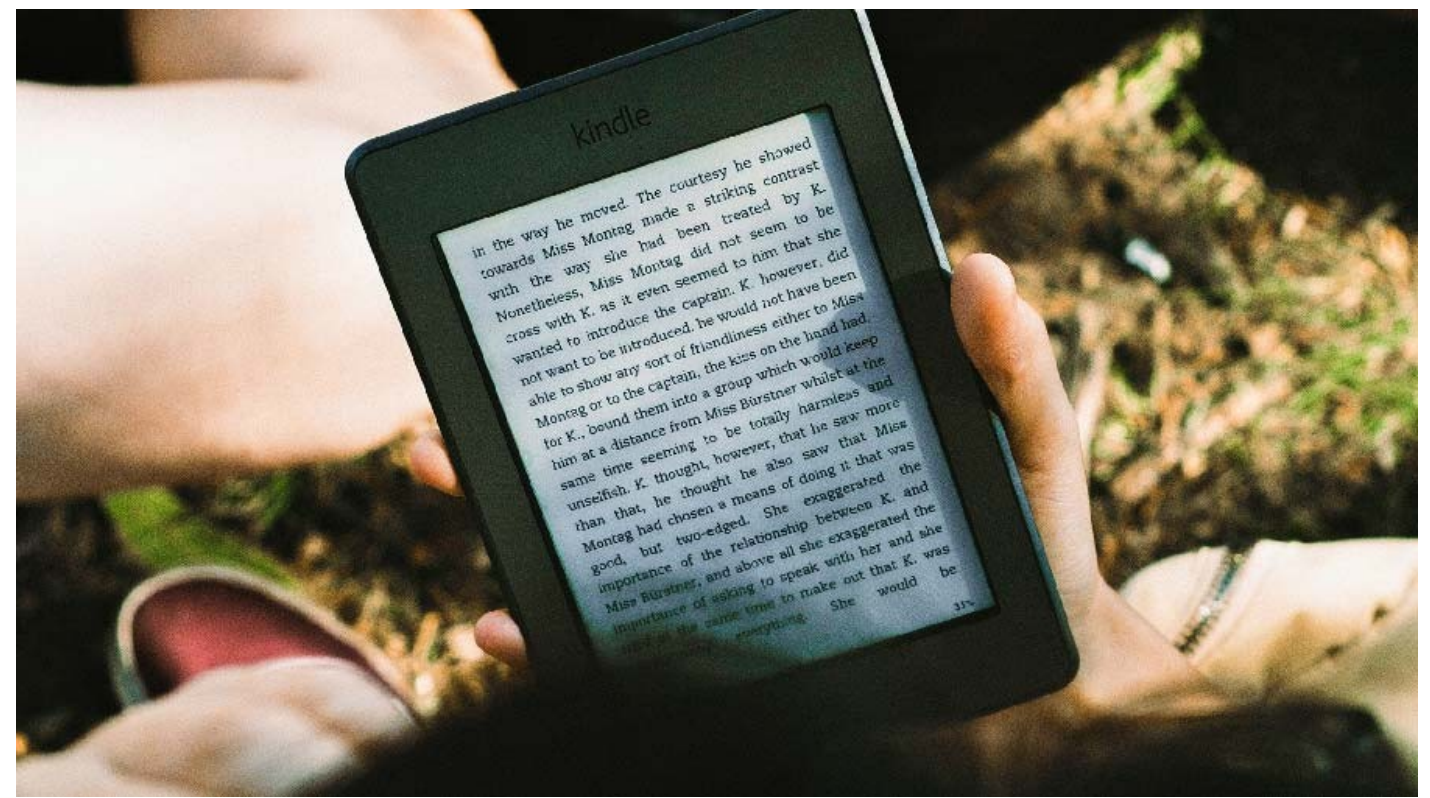

width="900" loading="lazy">

## ENTÉRATE DE LAS NOTICIAS OFICIALES EN VIVO Y SIN FAKE NEWS

En **internet** hay miles de noticias que **pueden ser reales** o **falsas**. Para buscar información oficial sobre el **COVID 19** y el **coronavirus**, puedes poner en el buscador de youtube **"Gobierno de** 

México" o "Secretaría de Salud México".

También puedes buscar los canales de los principales medios como <u>El Universal</u>, <u>MILENIO</u>, <u>Grupo REFORMA</u>, entre otros.

Si ves el **ícono** de una **palomita azul** al lado del nombre significa que es un **canal verificado** y es **más probable** que **sea información real.** 

#### **REDES SOCIALES: ES EL MOMENTO**

Las redes sociales te permiten platicar con tus amigos, seres queridos, ver sus fotografías y videos.

Pero también pueden ser **fuente de entretenimiento y aprendizaje** si se siguen cuentas de medios de información u organizaciones que producen contenido (por ejemplo, aquí puedes encontrar a **CONECTA** en redes como <u>Facebook</u>, <u>Twitter</u> e <u>Instagram</u>).

Si no cuentas con alguna red social o conoces a alguien que no cuente con ellas, este puede ser el momento para unirse:

- 1. Si quieres tener una cuenta de **Facebook**, haz clic <u>aquí</u> y llena los datos de registro. Una vez que lo hayas hecho, inicia sesión con la cuenta y contraseña que creaste. Busca y agrega a tus amigos para iniciar la interacción.
- Para usar Twitter, crea tu usario <u>aquí</u>. Después de registrarte, inicia sesión y comienza a seguir varias cuentas para crear un flujo personalizado de información en tu cronología de inicio.
- 3. **Instagram** te permitirá compartir tus mejores fotos, además de fotos o pequeños videos llamados stories- disponibles por 24 horas. Al dar clic <u>aqui</u> puedes crear tu cuenta.

Al **principio** puede ser **complicado** de usar para las personas adultas o para quienes aún no tienen alguna cuenta, considera Saldívar, pero la especialista aconseja **no tener temor y practicar**.

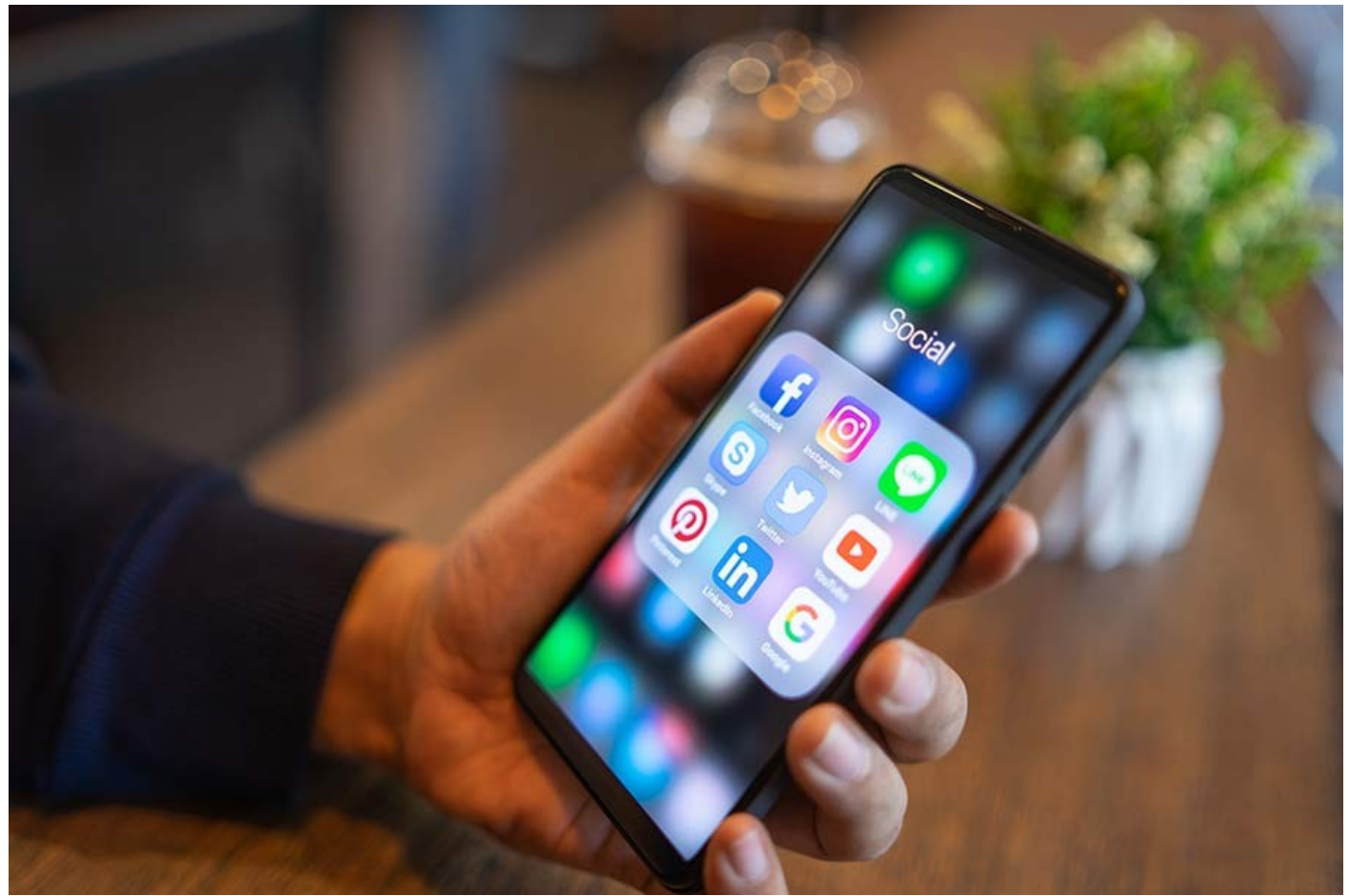

width="900" loading="lazy">

## DEL CASETE A LAS PLAYLIST DE SPOTIFY

"Spotify es una buena opción para manejar la música a gusto de cada quien", indicó Saldívar.

Con esta plataforma y otras similares puedes acceder a **contenido gratuito** o pagar una **subscripción** e incluso tener **listas de reproducción** hechas entre varias personas o seguir algunas ya hechas.

Para crear una cuenta sigue estos pasos:

- 1. Entra a la página de Spotify.
- 2. Al entrar a la página lo primero que verás es una **invitación para que te registres**. Tip: si ya tienes **cuenta de Facebook** puedes utilizarla para ingresar.
- 3. Haz clic en descargar Spotify en tu celular o computadora.
- 4. Una vez instalada la aplicación, aparecerá una pequeña ventana que te pedirá registrarte. **De nuevo, podrás hacerlo con tu cuenta de Facebook.**
- 5. Ya que estés en tu cuenta podrás escuchar música de tus artistas favoritos, de listas de reproducción sugeridas o creadas por otros usuarios.

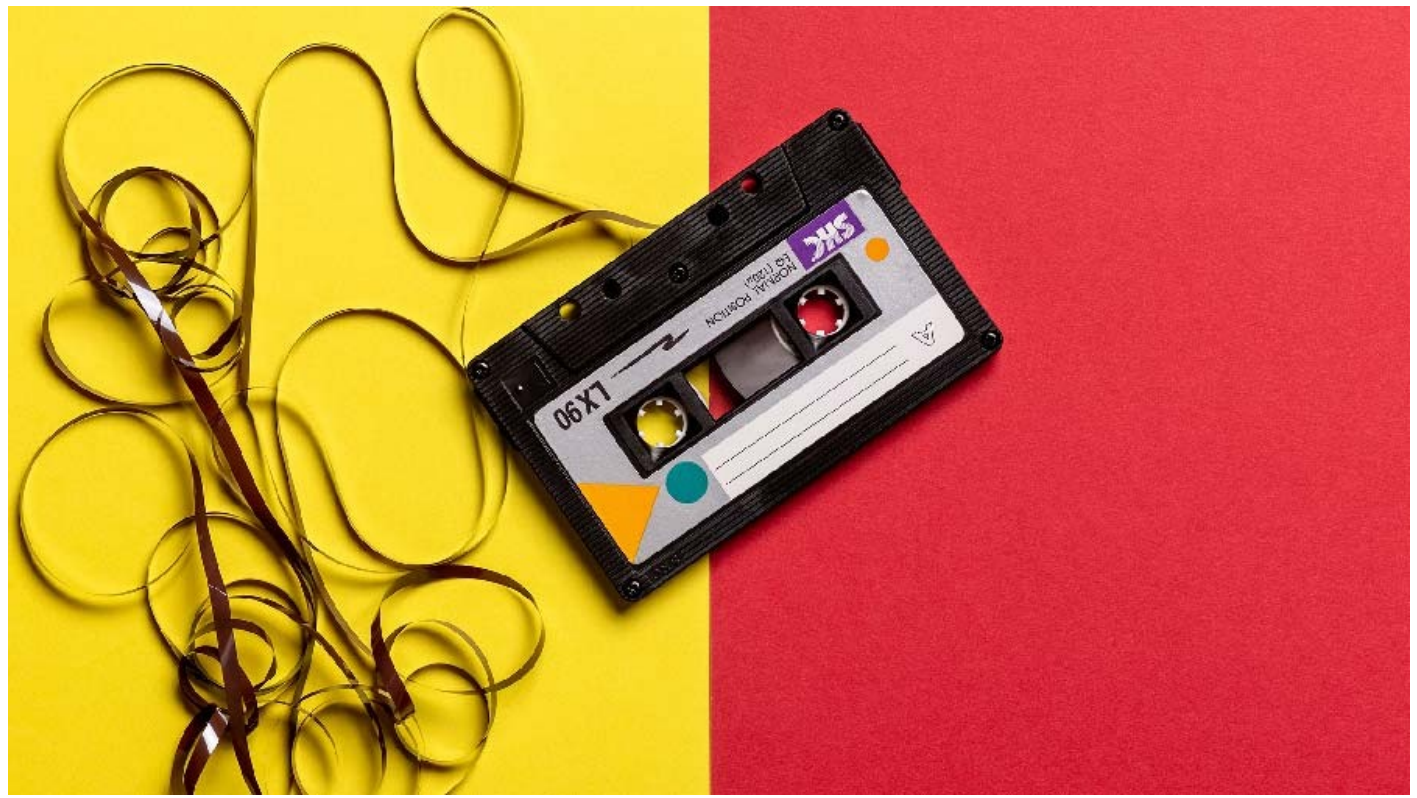

width="900" loading="lazy">

## ALEXA, LLAMA A...

Si tienes la posibilidad de conseguir un **dispositivo controlado por voz**, éste puede ser tu aliado, el de tus abuelos o tus papás, ya que **no necesitas usar las manos**.

Estos aparatos pueden **hacer llamadas**, **responder dudas** y dar las **noticias**, entre otras cosas, casi al instante con solo darles una orden usando la voz.

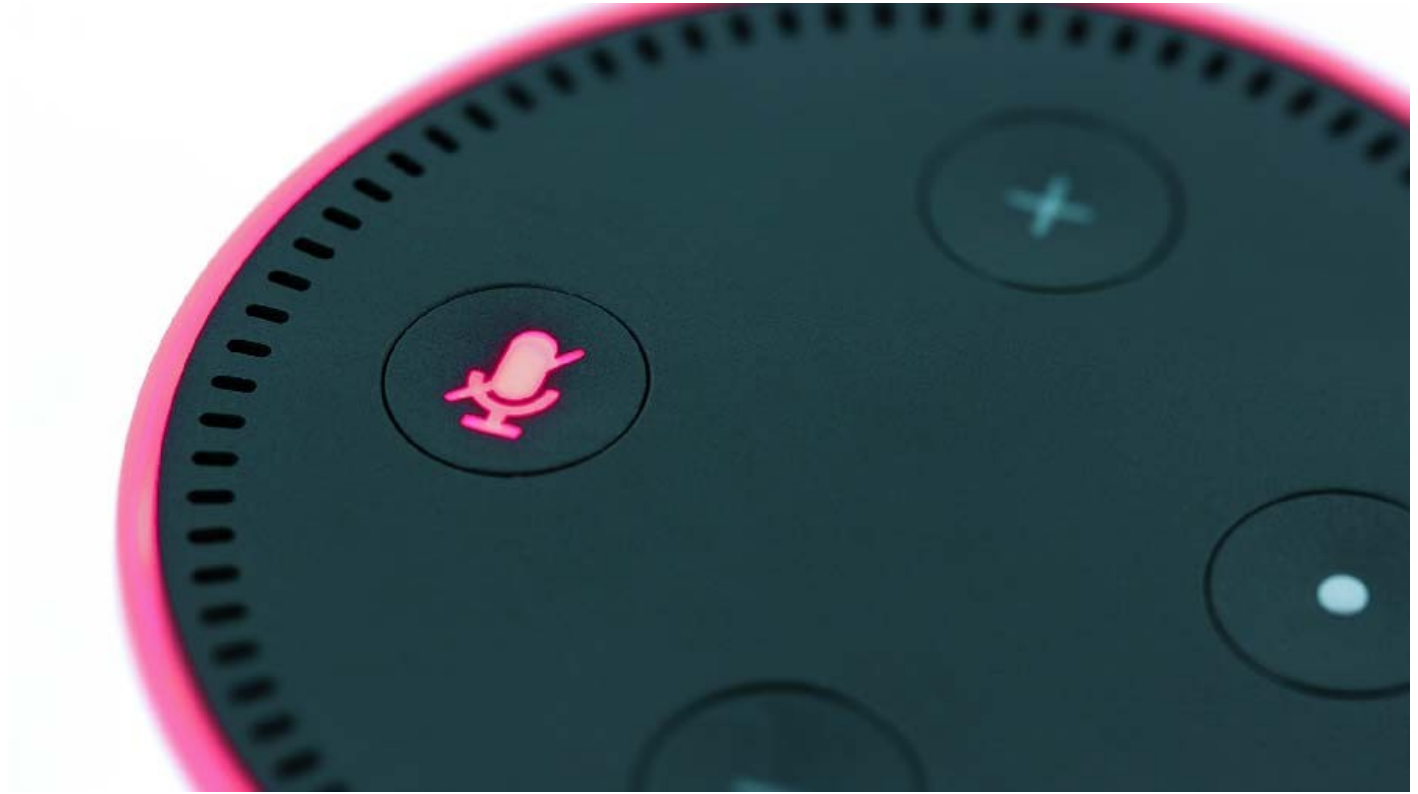

width="900" loading="lazy">

## CON AYUDA Y PRECAUCIÓN

Si cuentas con poca experiencia en estos temas puedes **pedir ayuda** a alguno de tus familiares que sepan más sobre el uso de la tecnología.

"Si tienen un **hijo** o un **nieto** que **sepa sobre tecnología** podrían apoyarse con ellos y hacer este proceso más sencillo", indicó Hidrogo.

Por último, los expertos aconsejan **navegar por Internet** de manera consciente: **leer** lo que aparece en pantalla es muy importante para **evitar** fugas de **información personal**.

"Lean todos los mensajes que aparezcan con atención, no acepten algo de lo que tengan duda", puntualizó Saldivar.

SEGURO TAMBIÉN QUERRÁS LEER: